## These resolutions are in no4 bucket and its situation where we need to update the interchange notes /predata notes as well as stock in system

BUCKET IS THIS BUCKET

| onaoiotoa |     |  |  |  |
|-----------|-----|--|--|--|
| N04 Wrong | lc# |  |  |  |
| N04 Wrong | lc# |  |  |  |

**REASON DETAILS EXAMPLE** 

## **OUTCOME?**

- FIX IC
- IC notes Correct
- HAS OEM #
- PRICING CORRECT
- PART HAS IMAGES
- PRADATA SHEET CORRECT •

TIP MAKE SCREEN LIKE THIS TO SEE REASON DETAILS:

## STEP 1 - Check if you have open ic fix up ticket for this item

\_\_\_\_\_

**Open Resolve parts** Sort reason UP or DOWN (so all in a row) NO4 Wrong IC# Only look at "NO4 Wrong IC #) Click on part Click on images confirm part has images IF NO IMAGES SEE FAQ DO NOT CONTINUE Click vehicle open on another screen Open FIND PARTS in pinnacle on another screen Search for part, using old IC this the red IC line Check IC notes Research to find OEM # Add OEM# Match to IC notes Choose correct IC line from drop down box Click on the save button DO NOT CLOSE SCREEN \_\_\_\_\_

#### **STEP 2 - FIX PRICE**

On the Find parts screen have the correct IC line chosen Options - Manual Pricing - **Only adjust if not repriced in the last 90+ days** How to do re pricing <u>RE PRICING INSTRUCTIONS</u> Follow the <u>PRICING GUIDELINES</u> Now return to SINGLE PART INPUT screen Click on Edit Price should AUTO update Click CLEAR RESOLUTION Screen will automatically close Close all related screens START FRESH ON NEXT CAR

# **EXAMPLE #2 WRONG IC WRONG PRICE**

| New Edit Sa      | ve Save And Print Ta. | <u>Cancel</u> Prin | nt Tags Vehicle | Manual Pricing   | g Find Parts   | Master Part     | Sell on eBay  |
|------------------|-----------------------|--------------------|-----------------|------------------|----------------|-----------------|---------------|
| Single Part Deta | ils _ × Sub-Assembly  | y Part History     | Private Notes   | Images Part S    | Stats Prescr   | ibed Parts      |               |
| Stock No.        | C16226                |                    |                 | Misc Stock       |                |                 |               |
|                  | ✓ Use MVR Details     |                    |                 |                  |                |                 |               |
| Year             | 02 🗸                  | ] ,                | Model           | CRV              |                |                 | -             |
|                  |                       | (                  | Did IC 2        | 2001 - 2007, 4WI | 0 2.4 K24A1 1  | 2/01-03/07, J24 | 47            |
| Part             | ALTERNATOR            | 1                  | с               | Please choose a  | a valid IC     |                 |               |
| Location         | JJ CREDITF            | - 20               | lag 🛛           | Please choose a  | a valid IC     |                 |               |
| Comments         |                       |                    |                 | UNRESOLVED       |                | A4 DD7 42/04    | 02/07 1247    |
| Odometer         | 1000                  |                    |                 | 2001-2007, PE    | INUL, 2.4, N24 | A 1, KU7, 12/0  | 1-02/07, 3247 |
| Calc. Condition  | A 👻                   | (                  | Current Status  | Warehouse        | -              |                 |               |
| User Condition   | A                     | F                  | inal Status     | Warehouse        | •              |                 |               |
| Weight           |                       | kg                 | •               | ·                |                | g               |               |
| Get Price        | Price 100.73          | Co                 | ost 0.00        |                  |                |                 |               |
|                  |                       |                    |                 |                  |                |                 |               |
|                  |                       |                    |                 |                  |                |                 |               |
| ason Details:    |                       |                    |                 |                  |                |                 |               |

This one is very straight forward Select correct IC line IC notes no need to match OEM Reprice Clear resolution DONE MOVE ONTO NEXT KPI 5mins

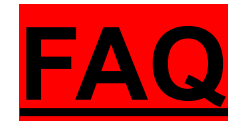

## REMEMBER DON'T GET STUCK ON A PART SEND TO MANAGERS BUCKET THIS IS OK AND MANAGER ENCOURAGES THIS TO HAPPEN IF YOU DO 100 PARTS WE ARE EXPECTING 50 TO COME THROUGH TO THE MANAGERS BUCKET BUCKET NAME "problempartincompleteassembly"

#### • WHEN DO I SEND TO IC TEAM OR DONT SEND TO IC TEAM?

This example below is perfect. We wouldn't send this through to MANAGER as the IC LINE number is still the same. The only thing that changed they have removed the word "TYPE"

| Old IC | 2009 - 2011, INSTRUMENT CLUSTER, PETROL, 2.4, MANUAL T/M TYPE, CG, 10/09-02/11, J63285 |
|--------|----------------------------------------------------------------------------------------|
| С      | 2009 - 2011, INSTRUMENT CLUSTER, PETROL, 2.4, MANUAL T/M, CG, 10/09-02/11, J63285      |
|        |                                                                                        |

#### • IF YOU DON'T THINK JJ'S SHOULD STOCK THIS PART?

If you see the part is damaged not upto JJ Quality or missing something or you just know it shouldn't be stocked please put into the Managers bucket "**problempartincompleteassembly**" **THIS IS TOTALLY OK TO DO THIS - MANAGER ENCOURAGES THIS!!** 

#### • IF PART HAS NO IMAGES

If no images on part add to reso notes and put back into reso same bucket with updated notes "Jack 24/05 No images" wait 2 days for images to be added If after 2 days still no images follow the steps in link below <u>PROCESS FOR PARTS WITH NO IMAGES after 2 days</u>

## IF NO IC NOTES OR INCORRECT IC NOTES

If you cannot determine the IC line by the IC Notes means there is an error with the IC notes and we need to fix.

Move the part to the Managers bucket <u>PROCESS FOR REFERRING TO MANAGERS BUCKET</u>